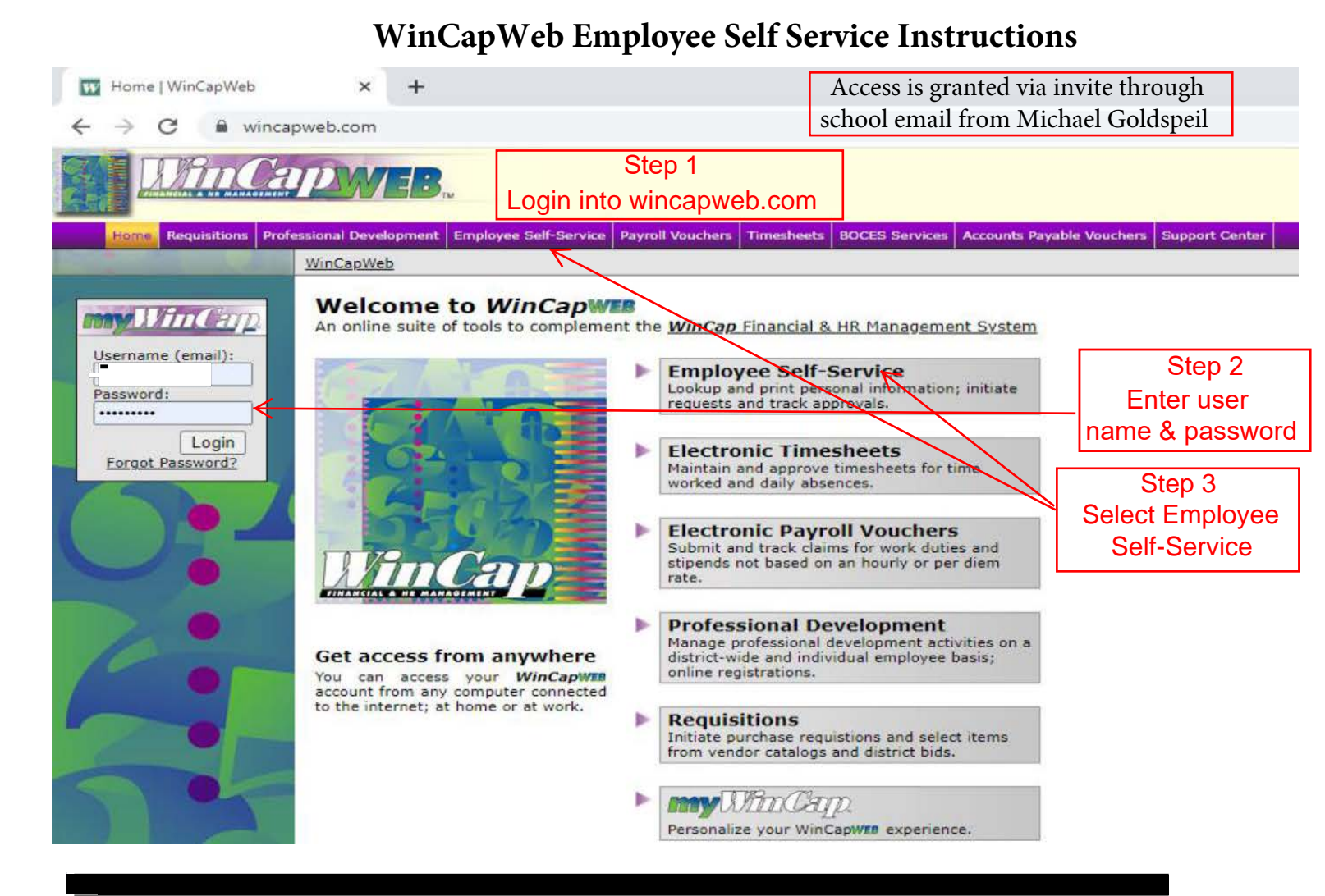

## ← → C wincapweb.com/empselfserve/default.aspx

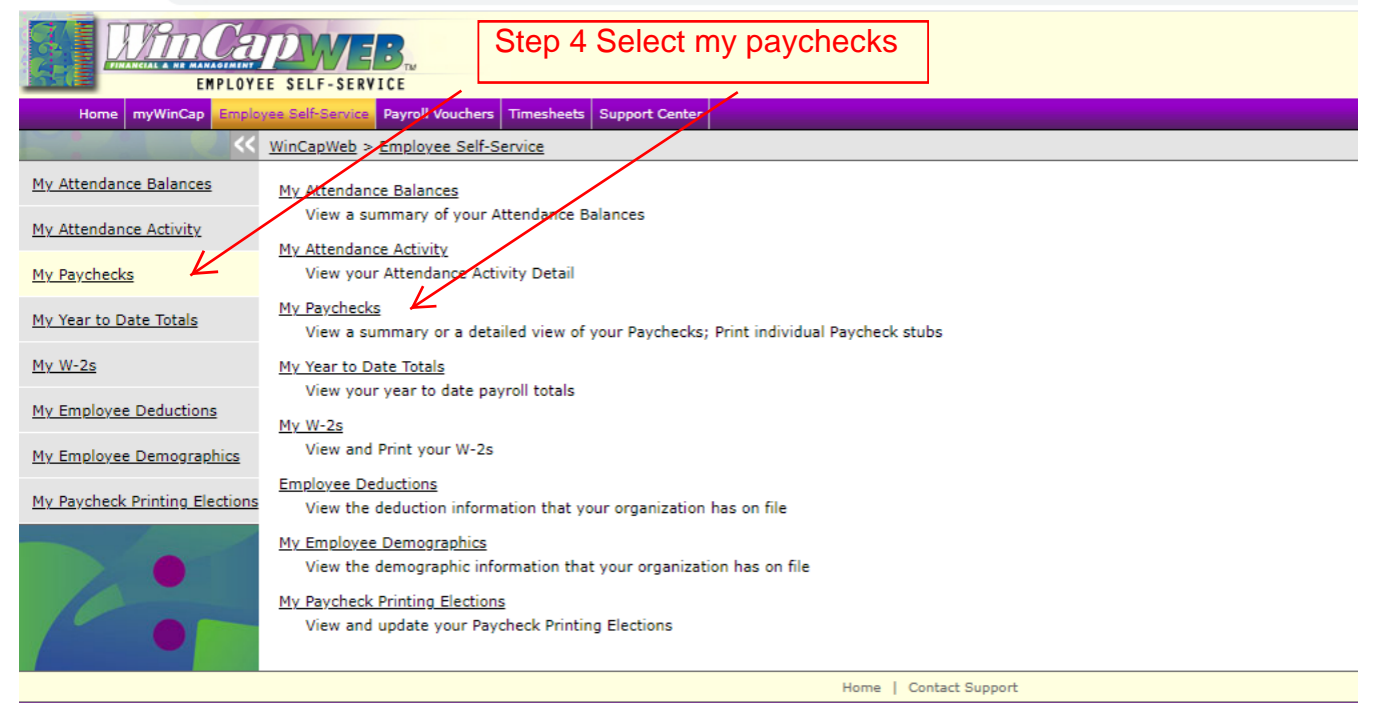

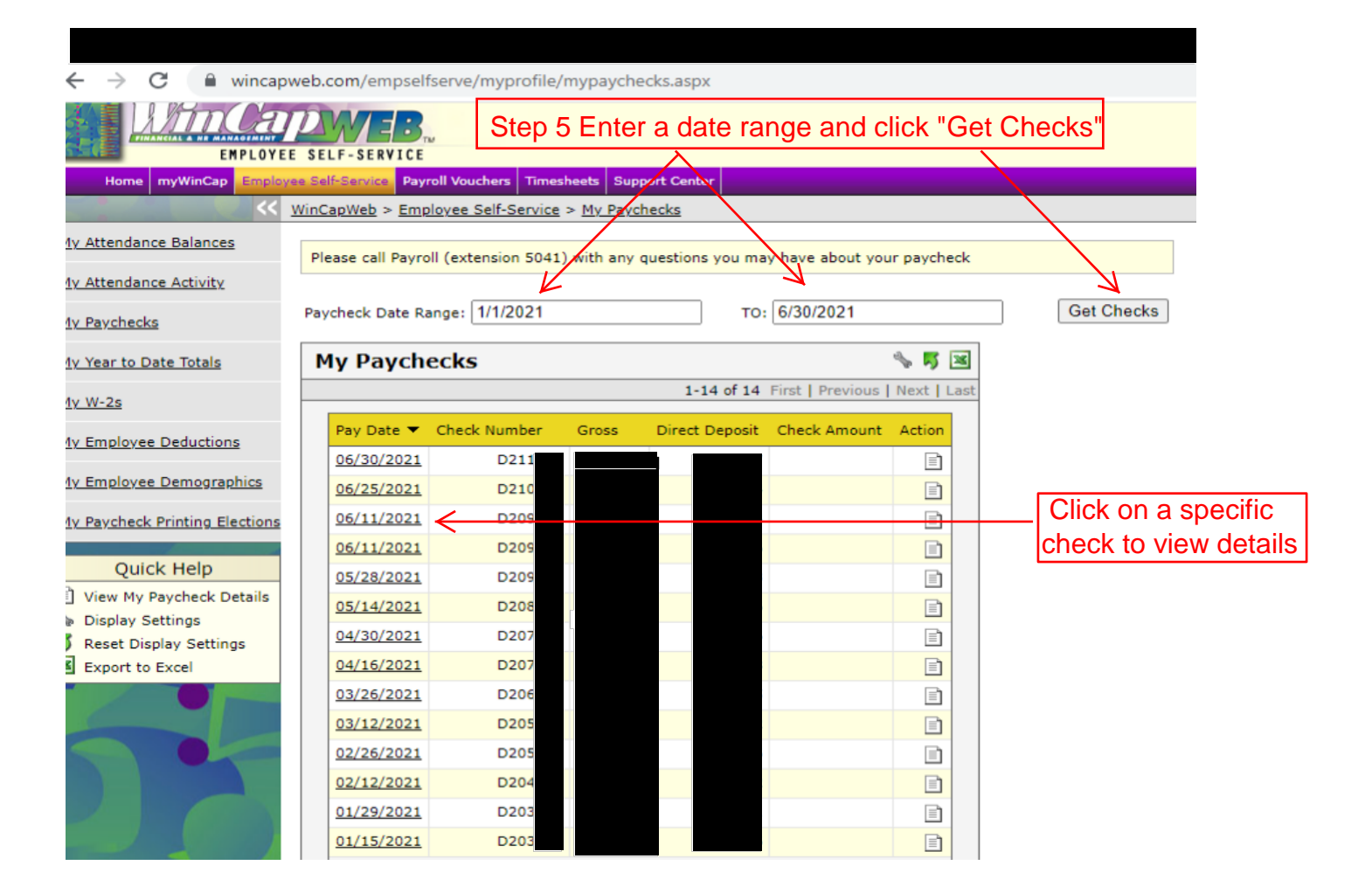

|                                |                        | B. St                                                                                                 | ep 6 View                                    | /our pay                   | yche        | ck and/o              | or print out           | your stub.               |
|--------------------------------|------------------------|----------------------------------------------------------------------------------------------------|----------------------------------------------|----------------------------|-------------|-----------------------|------------------------|--------------------------|
| Home myWinCap Employe          | Self-Service           | Payroll Vouchers 1                                                                                    | imesheets Support C                          | enter                      |             |                       |                        |                          |
|                                |                        |                                                                                                    |                                              |                            |             |                       |                        | <u>\</u> .               |
| My Attendance Balances         |                        |                                                                                                    |                                              |                            |             |                       |                        | A                        |
| My Attendance Activity         | < Back to              | o My Paychecks                                                                                        |                                              |                            |             |                       |                        | Print as PDF             |
| My Paychecks                   |                        |                                                                                                    |                                              |                            |             |                       | heck Date              | Check Number             |
| My Year to Date Totals         |                        |                                                                                                    |                                              |                            |             | 04                    | /30/2021               | Direct Deposit           |
| <u>Mv W-2s</u>                 | Position T             | itle                                                                                                  | Pay Items                                    |                            |             | Current Pay<br>Period | Fiscal Year to<br>date | Calendar Year<br>to date |
| Mv Employee Deductions         |                        |                                                                                                    | \$                                           | Salary                     | Total       |                       |                        |                          |
| My Employee Demographics       | Deduction              | Description                                                                                           |                                              |                            |             | Current Pay<br>Period | Fiscal Year to<br>date | Calendar Year<br>to date |
| My Paycheck Printing Elections | RETIRE<br>MISC<br>MISC | RETIRE Employees' Retirement System Tier 4 #<br>MISC Resa Dues<br>MISC JOVIA Financial Credit Union   |                                              |                            |             |                       |                        |                          |
|                                | FLEX<br>FLEX           | Piduciary Trust Int'l South (Franklin)<br>Pre-Tax Unreimbursed Medical<br>Pre-Tax AFLAC Ins. Policies |                                              |                            |             |                       |                        |                          |
|                                | FLEX<br>FICA<br>FICA   | Pre-Tax Dental Premiums<br>FICA (YTD Wages \$22,920.44)<br>FICA Medicare Tax (YTD Wages \$22,920.44)  |                                              |                            |             |                       |                        |                          |
|                                | FEDTAX<br>STATE        | Federal Income T<br>New York State In                                                                 | ax (Married, Single R<br>ncome Tax (Married, | ate, 0 exmpt.<br>0 exmpt.) | .)<br>Total |                       |                        |                          |
|                                | Direct Deposit Period  |                                                                                                    |                                              |                            |             | Current Pay<br>Period | Fiscal Year to<br>date | Calendar Year<br>to date |
|                                | Bank of Am             | erica Checking Acc                                                                                    | ount                                         |                            |             |                       |                        |                          |
|                                | Check To               | Gross Pay                                                                                             | Deductions                                   | Net Pay                    | Direct      | Deposit (             | 0.00                   |                          |
| Note: you can also             | access                 | history of V                                                                                          | V2's and pa                                  | ychecks                    | s fro       | m prior y             | ears                   |                          |

## PAYSTUB DEDUCTION CODE KEY (as applicable)

**RETIRE** Employee Retirement System/Teachers Retirement System Tier and # also shows if there is a Loan or Arrears **BENEFT** Post-Tax AFLAC Insurance Policies

- GARNSH Name of Garnishment Agency
- MISCUnion Dues by Unit NameNYSUT -Benefit TrustJOVIA Financial Credit UnionLTD (Long Term Disability) if applicableVote/Cope (1x VCOPE or 10 pays VC10) Teachers only
- TSA Tax Sheltered Annuity 403(b) Company Name will be listed 403B and/or Roth 403B/NYS Deferred Comp (457)

## **FLEX**

Pre-Tax Health Premium - Health Insurance Pre-Tax Dental Premium - Dental Insurance Pre-Tax AFLAC Ins. Policies Pre-Tax Unreimbursed Medical (BRI) Pre-Tax Child Care (BRI) Declines Dental

- FICA Social Security tax 6.2% of eligible gross (Gross Salary Max for 2021 is \$142,800)
- FICA Medicare tax 1.45% of eligible gross
- FEDTAX Federal Income Tax (shows marital status and exemptions)
- **STATE** New York State Income Tax (shows marital status and exemptions)
- **CITY** New York City Income Tax (shows marital status and exemptions) if applicable